## 9 trin til at aflevere helbredsoplysninger

Sådan afleverer du helbredsoplysninger til AP Pension:

| 1 | Log på Netbank Privat: <u>https://www.al-bank.dk/privat/netbank</u>                                                                                                    |
|---|----------------------------------------------------------------------------------------------------|
| 2 | Vælg Pension i venstremenuen                                                                                                    |
|   | 合 Bolig                                                                                                    |
|   | <్రి Pension                                                                                                    |
|   | Porsikring                                                                                                    |
| 3 | Vælg Helbredserklæring og Kort helbredserklæring                                                                                                    |
|   | Pension og forsikring PensionsInfo Letpension Helbredserklæring                                                                                                    |
|   | I forbindelse med det aftalte/afholdte radgivningsmøde skal du trykke på nedenstaende link og udfylde helbredserklæringen.                                                                 |
| 4 | Vælg digital eller fysisk udfyldelse af erklæringen.                                                                                                    |
|   | Vi anbefaler <b>A. Online besvarelse</b>                                                                                                    |
| 5 | Tryk på linket <b>Gå til helbredserklæringen</b> online – hvis du ønsker online                                                                                                    |
|   | besvarelse.                                                                                                    |
|   | A. Online besvarelse (tablet eller PC)                                                                                                    |
|   | Vælger du at besvare erklæringen online, så kan den <b>ikke gemmes undervejs</b> . Derfor er det en god ide, at have en <b>oversigt over dine helbredsforhold</b> ved dig, når du starter. |
|   | Du gemmer dine besvarelser i erklæringen ved at trykke på "Næste" (frem) og "Forrige" (tilbage).                                                                                           |
|   | Når du har besvaret alle spørgsmål, har du mulighed for at hente og gennemgå din besvarelse.                                                                                               |
|   | Til sidst underskriver du helbredserklæringen digitalt.                                                                                                    |
|   | Gå til helbredserklæringen online                                                                                                    |

**6** Udfyld dine grundoplysninger og tryk på Næste øverst til højre.

Tryk på Vejledning-knappen, hvis du har brug for hjælp.

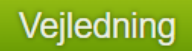

Næste 🔈

7 Besvar spørgsmålene om helbred og tryk på Næste.

Bliver du i tvivl undervejs om, hvordan du skal svare på spørgsmålene, kan du kontakte helbredskonsulenterne hos AP Pension på telefon 39 16 51 90.

**8 Kontrollér** i resumeet, at dine oplysninger er korrekte. Ønsker du at ændre eller tilføje, kan du gå tilbage i besvarelsen.

Tryk på Næste, hvis oplysningerne er korrekte.

**9** Godkend/underskriv med dit personlige MitID.

Du er færdig, når du ser en bekræftelse på skærmen.